龍安國小104學年度品格之星填報步驟 Stepl:進入校網,點選教師專區,登入X學務系統

或 <u>http://163.30.23.248/utycx/</u>

| (E) 檢視(V) 我的最愛(A) 工具(T<br>N範安國民小學 - へ 修圖市教商公社                                                                                                    | ) 期期(H)<br>陈集城人口 _ · · · · · · · · · · · · · · · · · ·                                                                                                    |                                                                                                    |                                                                                                    |                                                                                                |
|----------------------------------------------------------------------------------------------------|----------------------------------------------------------------------------------------------------|----------------------------------------------------------------------------------------------------|----------------------------------------------------------------------------------------------------|------------------------------------------------------------------------------------------------|
| 龍安國民/                                                                                                    | 小學 主護軍・ 學校藝介・ 学信書語 - 學生專画・ 評鑑專画・ ENGLISH 営績頁 回首員                                                                                                    | Į                                                                                                    | 歡迎:生物                                                                                                    | 教組 -                                                                                           |
|                                                                                                    |                                                                                                    |                                                                                                    |                                                                                                    |                                                                                                |
| 尼安國小十週                                                                                                    |                                                                                                    |                                                                                                    |                                                                                                    |                                                                                                |
| 定生成小+提<br>使支持服<br>創新数学来<br>投稿公告                                                                                                    | 年秋日                                                                                                    | , 龍安風湖, 即<br>發佈者                                                                                                    | 」,於綜合領域<br>文章分類                                                                                                    | <b>選接</b><br>人<br>気                                                                            |
| 展生成小十週<br>重新教学業<br>投稿公告<br>發佈時間<br>2015-11-03                                                                                                    |                                                                                                    | · 維安風源 仰<br>發佈者<br>訓育組                                                                                                    | <ol> <li>,於綜合領域</li> <li>文章分類</li> <li>活動公告</li> </ol>                                                                       | 2010年<br>人<br>五<br>4                                                                           |
| 学生や小学<br>創業支援<br>登場時間<br>2015-11-03<br>2015-11-03                                                                                                    | 中秋日 出版 日田田<br>漢王雄 ・当他得 基礎如 何开げ毛術・従 "心" 学主字 ・於道文傳來獲獎字 ・資徳州主任 模型集 操設堂 洗創学 字彦権老師<br>文章標題<br>台灣生態教育損集協會將顯驗「2016年親犯童生態を令誉」<br>2016時相応完教育結實規律是信款有系列卑勉減算「溫雪於日常生活中的品德教育」雪「品德教學活動設計分享」                                                                                                    | , 推安風輝 御<br>發佈者<br>訓育組<br>生教編                                                                                             | 」,於綜合領域<br>文章分類<br>活動公告<br>研習進修                                                                                              | 後後度*<br>人<br>五<br>子<br>5                                                                       |
| 年4月1日日<br>第二日日<br>1日日<br>2015-11-03<br>2015-11-03<br>2015-11-03                                                                                                    | # 株式 出版: 日本: 「「「「「「」」」」」」」」」」」」」」」」」」」」」」」」」」」」」」」                                                                                                    | , 維安風輝 - 御<br>發佈者<br>訓育組<br>生教組<br>訓育組                                                                                    | <ul> <li>, 於綜合領域</li> <li>文章分類</li> <li>活動公告</li> <li>研留進修</li> <li>活動公告</li> </ul>                                          | <ul> <li>(3)(反)</li> <li>人気</li> <li>4</li> <li>5</li> <li>10</li> </ul>                       |
| <ul> <li>日本市会社</li> <li>日本市会社</li> <l< td=""><td><ul> <li>申請書 一個人的一個人的一個人的一個人的一個人的一個人的一個人的一個人的一個人的一個人的</li></ul></td><td>, <u>熊安風</u>輝, <b>仰</b><br/>發佈者<br/>訓育組<br/>生教組<br/>訓育組<br/>躄焪組</td><td><ul> <li>,於綜合領域</li> <li>文章分類</li> <li>活動公告</li> <li>研習進修</li> <li>活動公告</li> <li>一般公告</li> </ul></td><td>後後候<br/>人気<br/>4<br/>5<br/>10<br/>11</td></l<></ul>                                                                                                    | <ul> <li>申請書 一個人的一個人的一個人的一個人的一個人的一個人的一個人的一個人的一個人的一個人的</li></ul>                                                                                                    | , <u>熊安風</u> 輝, <b>仰</b><br>發佈者<br>訓育組<br>生教組<br>訓育組<br>躄焪組                                                               | <ul> <li>,於綜合領域</li> <li>文章分類</li> <li>活動公告</li> <li>研習進修</li> <li>活動公告</li> <li>一般公告</li> </ul>                             | 後後候<br>人気<br>4<br>5<br>10<br>11                                                                |
| <ul> <li>日本市会社</li> <li>日本会社</li> <li>日本会社</li></ul>                                                                                                    | # 4 小 山北山<br>後生草、動化時 葉短切 何并好老師,從"心」享主字,於這文傳或後後等,資德州主任 模型菜 保放塗 洗到单 享座後老師<br>文字標題<br>台灣生態教育 請廣 協會所 開辦「2016素假兒童生態冬令美」<br>2 ● 特知區本教育研究與舉理品德教育為列帶整面滿「溫富於日常生活中的品德教養」整「品德教學活動設計分享」<br>臺北市政府教育局辦理「2016臺北燈島」<br>臺灣集會 化完成 医素的是常常 2016臺北燈島」<br>臺灣集會 化合成 医素的是常常品質 预缩,本日北部空品區指懸浮微和指標青機會造了級(PM2.5 = 54µg/m3)(会)以上,請依認<br>即事 那麼是「自然」。                                                  | <ul> <li>- 經安風鮮 現</li> <li>一般佈者</li> <li>創前組</li> <li>生教組</li> <li>創育組</li> <li>2月組</li> <li>2月組</li> <li>第二年組</li> </ul> | <ul> <li>」,於綜合領域</li> <li>文章分類</li> <li>活動公告</li> <li>研冒進修</li> <li>活動公告</li> <li>一般公告</li> <li>一般公告</li> </ul>              | <ul> <li>(強度)</li> <li>人気</li> <li>4</li> <li>5</li> <li>10</li> <li>11</li> <li>12</li> </ul> |
| <ul> <li>日本市内市</li> <li>日本市内市</li> <li>日本市</li> <li>日本市</li> <li>日本市<!--</td--><td># 4 小 山北市<br/>接生 # - 動化時 基礎如何开好老師,從 * 心、學主字,於這文傳或優美学,資德州主任 積屈葉 保設違 挑劇单 字 # 維老師<br/>文年福書<br/>台灣生態教育 排賣協會將理解「2016來發兒童生態冬令業」<br/>② ● 特知國家教育研究與辦理起傳教育為列帶整面溝「落實的日常生活中的品傳教會」會「品傳教學活動設計分享」<br/>雪之作 政府教育局辦理「2016臺北燈協」<br/>電之作 政府教育局辦理「2016臺北燈協」<br/>電道傳 任民興特年度<br/>你行政府環境 保護署 空產品質預緩 - 本日上部空最高級藝序撒碰指使青機會進7級(PM2.5 = 54µgm3)(含)以上,讓依說<br/>明事類類型 : 加量局 · 創<br/>③ ■ 通道總有大學籍育博物總關證「重整附住民興等耗程」</td><td>·建安風薄 现<br/>發佈者<br/>訓育組<br/>生数組<br/>訓育組<br/>微生組<br/>職育組<br/>微生組<br/>職育組</td><td><ul> <li>、於綜合領域</li> <li>文章分類</li> <li>活動公告</li> <li>研習進修</li> <li>活動公告</li> <li>一般公告</li> <li>一般公告</li> <li>重要訊息</li> </ul></td><td>2後度時<br/>人気<br/>4<br/>5<br/>10<br/>11<br/>12<br/>13</td></li></ul> | # 4 小 山北市<br>接生 # - 動化時 基礎如何开好老師,從 * 心、學主字,於這文傳或優美学,資德州主任 積屈葉 保設違 挑劇单 字 # 維老師<br>文年福書<br>台灣生態教育 排賣協會將理解「2016來發兒童生態冬令業」<br>② ● 特知國家教育研究與辦理起傳教育為列帶整面溝「落實的日常生活中的品傳教會」會「品傳教學活動設計分享」<br>雪之作 政府教育局辦理「2016臺北燈協」<br>電之作 政府教育局辦理「2016臺北燈協」<br>電道傳 任民興特年度<br>你行政府環境 保護署 空產品質預緩 - 本日上部空最高級藝序撒碰指使青機會進7級(PM2.5 = 54µgm3)(含)以上,讓依說<br>明事類類型 : 加量局 · 創<br>③ ■ 通道總有大學籍育博物總關證「重整附住民興等耗程」 | ·建安風薄 现<br>發佈者<br>訓育組<br>生数組<br>訓育組<br>微生組<br>職育組<br>微生組<br>職育組                                                           | <ul> <li>、於綜合領域</li> <li>文章分類</li> <li>活動公告</li> <li>研習進修</li> <li>活動公告</li> <li>一般公告</li> <li>一般公告</li> <li>重要訊息</li> </ul> | 2後度時<br>人気<br>4<br>5<br>10<br>11<br>12<br>13                                                   |

Step2:點選左方簡易學生填報,點選上方導師填報

| @ La 7 C +1888-                                                                                                  | -84                            | 1.1                    |                                                    |                                          |
|----------------------------------------------------------------------------------------------------|--------------------------------|------------------------|----------------------------------------------------|------------------------------------------|
| (-) @ http://163.3                                                                                               | 0.23.248/utycx/modules/x_sform | n/teacher_input.php    | ○ - 〇 X ● 龍安國民小學 - Just Us ● 龍安國小 - X學務系統          | ● 龍安国民小學 - Just Us ● 筒易學生填報 - X學 × 合 ☆ ② |
| 檀寨(F) 編輯(E) 檢視(V)                                                                                                | 我的最愛(A) 工具(T) 説明(H)            |                        |                                                    |                                          |
| 👍 💣 桃園縣龍安國民小學                                                                                                    | 🛿 - 💦 桃園市教育公務系統入口。             | . 🗿 公文整合資訊系統 🎱 教育部校    | 墨安全誓災書防。 🧭 桃園市教育局網路訊息通。 🧲 Google 🍸 Yahoo奇摩 🌍 自訂連結  |                                          |
| and the second second second second second second second second second second second second second second second |                                |                        |                                                    | *                                        |
| 💽 龍安國                                                                                                    |                                |                        |                                                    |                                          |
| ✓ X墨務:                                                                                                    |                                |                        |                                                    |                                          |
|                                                                                                    |                                |                        |                                                    |                                          |
| 使用者選單                                                                                                    | X粤森玄统/館易粤6                     | 主演報 💹 🔀                |                                                    |                                          |
| 檢視網號                                                                                                    |                                | L-Neta                 |                                                    |                                          |
| 编辑的 2                                                                                                    | 導師填報 記述部 設定点                   | 緩 填報結果                 |                                                    |                                          |
| 收件箱                                                                                                    | 9410 · 1中112時即                 |                        |                                                    |                                          |
| 登出                                                                                                    | 標題                             | <b>北直和股</b> 部長         | 能明                                                 | 無填報年級 操作                                 |
| 主選單                                                                                                    | 11月品格之里一關懷                     | 2015-11-10 16:00       | 請導師勾選品格之里一關懷,並在佛註欄中填寫該生之「關懷」具體事蹟                   | 1,2,3,4,5,6 填無                           |
| 首頁                                                                                                    | _                              |                        |                                                    | 3                                        |
| X學勝核心                                                                                                    | _                              |                        | 桃園市utf8版學務系統 2015/06/16                            |                                          |
| X 由 W                                                                                                    | -                              |                        |                                                    |                                          |
| AKIE官理<br>母生健油能                                                                                                  |                                |                        |                                                    |                                          |
| 中王副於福                                                                                                    | -                              |                        |                                                    |                                          |
| 會員管理工具                                                                                                    | -                              |                        |                                                    |                                          |
| piCal                                                                                                    | -                              |                        |                                                    |                                          |
| X编班                                                                                                    | 1                              |                        |                                                    |                                          |
| X新生報到                                                                                                    | 1                              |                        |                                                    |                                          |
| 簡易學生這種                                                                                                    |                                |                        |                                                    |                                          |
| 部工業務選報                                                                                                    |                                |                        |                                                    |                                          |
|                                                                                                    |                                |                        | Powered by XOOPS 2.0 © 2001-2003 The XOOPS Project |                                          |
|                                                                                                    |                                |                        |                                                    |                                          |
|                                                                                                    |                                |                        |                                                    |                                          |
|                                                                                                    |                                |                        |                                                    |                                          |
|                                                                                                    |                                |                        |                                                    |                                          |
|                                                                                                    |                                |                        |                                                    |                                          |
|                                                                                                    |                                |                        |                                                    |                                          |
| http://163.30.23.248/utycx/                                                                                      | modules/x_sform/               |                        | п                                                  | P                                        |
| 🙆 📀 🍊                                                                                                    | 1月李生典。 🚺 品德教育                  | 🚺 104\$\$\$\$\$\$. 🚮 7 | 68·//_                                             | (2) ○ ○ ▲ ▶ □ (1) 下午 0442<br>2015/11/3   |

Step3:勾選貴班「關懷」品格之星,於後方空格輸入優良

<u>事蹟</u>,按儲存鍵

| C http://163.3    | 30.23.248/utycx/modules/x_sf                      | form/teacher_input.php?editsn=3&op=view | Р-СХ <b>с</b>     | 安國民小學 - Just Us 💽 龍安國小 - X學務系統 | ● 難安國民小學 - Just Us ● 葡萄學主項報 - X學 × | <b>A</b> ★ Ø |
|-------------------|---------------------------------------------------|-----------------------------------------|-------------------|--------------------------------|------------------------------------|--------------|
| 欄案(F) 編輯(E) 檢視(V) | 我的最愛(A) 工具(T) 説明(                                 | (H)                                     |                   |                                |                                    |              |
| 🁍 🜒 桃園縣龍安園民小島     | 🏽 - 🏊 桃園市教育公務系統入                                  | 口 🧉 公文整合資訊系統 🎱 教育部校園安全暨                 | 災害防 🧉 桃園市教育局網路訊息通 | Ġ Google 🍸 Yahoo寄摩 👩 自訂連結      |                                    |              |
| 化注烟               | 祥親                                                | 11月品格之里關懷                               |                   |                                |                                    | *            |
| 臺出                | 填報期限                                              | 2015-11-10 16:00                        |                   |                                |                                    |              |
| 主選單               | 100.99<br>(11)(11)(11)(11)(11)(11)(11)(11)(11)(11 | 請導帥勾選品格之星關懷,並在備註欄中場<br>1.3.3.4.5.6      | 1萬該生之「簡懷」具瘤事項     |                                |                                    |              |
| 首頁                | 填報設計者                                             | <sup>1,2,3,4,3,0</sup> 1 <b></b> 公 撰    |                   |                                |                                    |              |
| X學務核心             |                                                   |                                         |                   |                                |                                    |              |
| X融触               | 1-陳柏翰                                             |                                         |                   | 2輛人優艮爭蹟                        |                                    |              |
| X成績管理             | 2-熊宥恩                                             |                                         |                   |                                |                                    |              |
| 學生體適能             | 3-與潛語                                             |                                         |                   |                                |                                    |              |
| 用戶管理              | 4-張震愷                                             |                                         |                   |                                |                                    |              |
| 會員管理工具            | 5-徐振豪                                             |                                         |                   |                                |                                    |              |
| piCal             | 6-李浩銓                                             |                                         |                   |                                |                                    |              |
| X编班               | 7-黃萬派                                             |                                         |                   |                                |                                    |              |
| X新生報到             | 8-安宣宥                                             |                                         |                   |                                |                                    |              |
| 簡易學生填解            | 9-汪世璿                                             |                                         |                   |                                |                                    |              |
| 線上維修通報            | 10-林彦成                                            |                                         |                   |                                |                                    |              |
|                   | 11-編曲均                                            |                                         |                   |                                |                                    |              |
|                   | 12-洪安廷                                            |                                         |                   |                                |                                    |              |
|                   | 13-吳帕                                             |                                         |                   |                                |                                    | 1            |
|                   | 14-鄭之萌                                            |                                         |                   |                                |                                    |              |
|                   | 15-張品維                                            |                                         |                   |                                |                                    |              |
|                   | 16-張晏慈                                            |                                         |                   |                                |                                    |              |
|                   | 17-羅子衛                                            | •                                       |                   |                                |                                    |              |
|                   | 18-與証怡                                            | C                                       |                   |                                |                                    |              |
|                   | 19-葉芯瑀                                            |                                         |                   |                                |                                    |              |
|                   | 20-陳相論                                            | E                                       |                   |                                |                                    |              |
|                   | 21-陳筠晴                                            | <b></b>                                 |                   |                                |                                    |              |
|                   | 22-張芊煦                                            |                                         |                   |                                |                                    |              |
|                   | 23-倪進庭                                            |                                         |                   |                                |                                    |              |
|                   | 24-林妍荣                                            |                                         |                   |                                |                                    |              |
|                   | 25 HINK 7 /==                                     | * 左                                     |                   |                                |                                    |              |
|                   | (新祥) ろう                                           | 自1子                                     |                   |                                |                                    |              |
| •                 |                                                   |                                         |                   |                                |                                    |              |
|                   | 8易學生病_ 】 品德教3                                     | ■ 🚺 104學年度品. 🞻 02 - 小曲書                 |                   |                                | 🖮 🛈 🗘 🔺 🏞 🖽                        | ()) 下午 04:47 |
|                   |                                                   |                                         |                   |                                |                                    | 2015/11/3    |

填報完成,謝謝你!

訓導處生教組製作